# SDongleA-05 Kurzanleitung (WLAN-FE)

Dokumentausgabe: 04 Teilenummer: 31500BXP Veröffentlichungsdatum: 25.10.2019

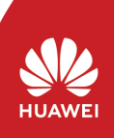

Copyright © Huawei Technologies Co., Ltd. 2019. Alle Rechte vorbehalten.

#### HINWEIS

Die Informationen in diesem Dokument können ohne Vorankündigung geändert werden. Bei der Vorbereitung dieses Dokuments wurde größtmögliche Sorgfalt aufgewendet, um die Genauigkeit der Inhalte sicherzustellen. Jedoch entsteht durch die Aussagen, Informationen und Empfehlungen in diesem Dokument keinerlei ausdrückliche oder implizierte Gewährleistung. Sie können dieses Dokument durch Scannen des QR-Codes herunterladen.

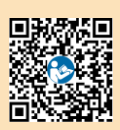

- SDongleA-05 (kurz Dongle) ist ein Smart Communications Erweiterungsmodul, das mit Huawei Wechselrichtern zusammenarbeitet, um die Kommunikation zwischen Wechselrichtern und dem Managementsystem über WLAN oder FE zu realisieren. Ein Dongle kann für die Gerätekaskadierung über die RS485-Kommunikation verwendet werden (Wechselrichter kaskadiert oder Wechselrichter kaskadiert mit anderen Geräten). Es
- Wonden (Wearsein alle Geräte kaskadiert werden. Wenn mehrere Wechselrichter kaskadiert werden, ist nur ein Smart Dongle oder ein SmartLogger zulässig.
- Anwendungsszenario des SUN2000-(3KTL–20KTL) als Master-Wechselrichter Kommunikationsszenario ANMERKUNG Wechselrichter mit unterschiedlichen Erscheinungsbildern werden im selben
  - Kommunikationsszenario verwendet. Die in diesem Dokument beschriebenen Wechselrichter dienen als Beispiel. •
    - Stellen Sie im Kommunikationsszenario sicher, dass das drahtlose Netzwerk von Wechselrichter und Router nicht gestört wird und dass das Signal normal ist.

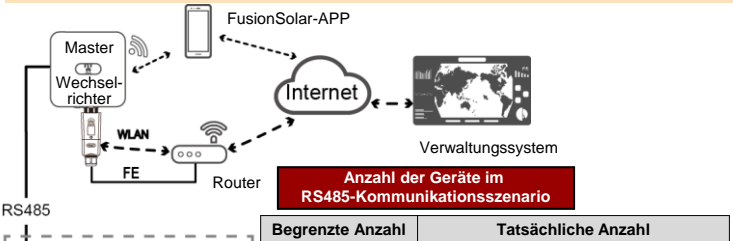

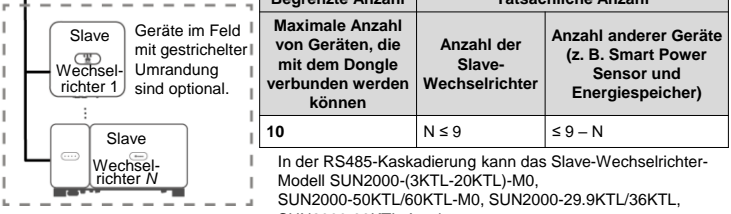

### SUN2000-33KTL-A sein.

## Installation und Inbetriebnahme

## Installieren Sie den Dongle.

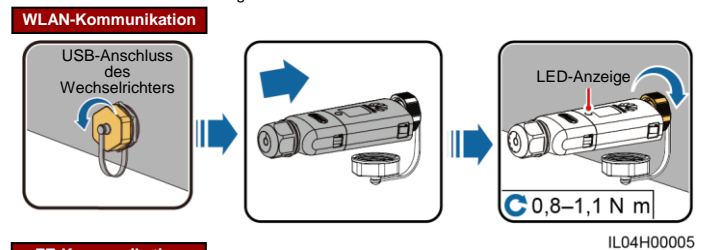

## FE-Kommunikation

Empfohlen werden ein für Außenbereiche geeignetes, abgeschirmtes CAT-5E-Netzwerkkabel (Außendurchmesser < 9 mm; Eigenwiderstand  $\leq$  1,5  $\Omega$ /10 m) und abgeschirmte RJ45-Steckverbinder.

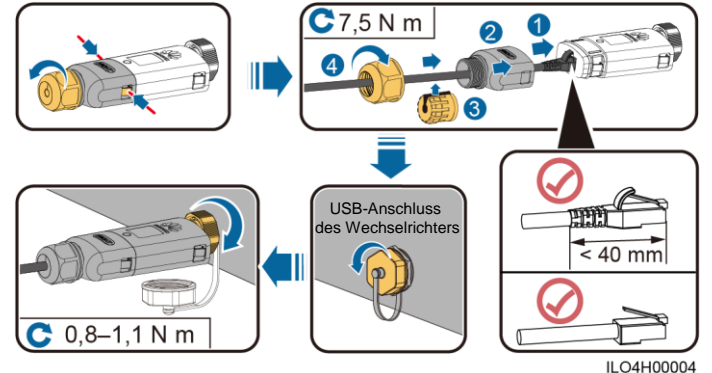

| Aktion                     | LED                                           |                                                                         | Anmarkungan | Pacabraibung                                                                                                    |  |
|----------------------------|-----------------------------------------------|-------------------------------------------------------------------------|-------------|----------------------------------------------------------------------------------------------------|--|
|                            | Farbe                                         | Status                                                                  | Annerkungen | Descriteibulig                                                                                                    |  |
| Anschließen<br>des Dongles | Nicht<br>zutreffend                           | Aus                                                                     | Normal      | Der Dongle ist nicht gesichert<br>oder nicht eingeschaltet.                                                                                                    |  |
|                            | Gelb (blinkt<br>gleichzeitig<br>grün und rot) | Leuchtet<br>dauerhaft                                                   |             | Der Dongle ist gesichert und<br>eingeschaltet.                                                                                                    |  |
|                            | Rot                                           | Blinkt in kurzen<br>Abständen (0,2 s<br>lang ein und 0,2 s<br>lang aus) |             | Die Parameter für die Verbindung<br>zum Router müssen eingestellt<br>werden.                                                                                                    |  |
|                            | Rot                                           | Leuchtet<br>dauerhaft                                                   |             | Der Dongle ist defekt. Ersetzen<br>Sie den Dongle.                                                                                                    |  |
|                            | Blinkt<br>abwechselnd<br>rot und grün         | Blinkt in langen<br>Abständen (1 s<br>lang ein und 1 s<br>lang aus)     | Anormal     | <ul> <li>Keine Kommunikation mit dem<br/>Wechselrichter</li> <li>Entfernen Sie den Dongle und<br/>setzen Sie ihn dann wieder ein.</li> <li>Prüfen Sie, ob die<br/>Wechselrichter mit dem Dongle<br/>kompatibel sind.</li> <li>Verbinden Sie den Dongle mit<br/>anderen Wechselrichtern.</li> <li>Überprüfen Sie, ob der Dongle<br/>oder der USB-Anschluss des<br/>Wechselrichters defekt ist.</li> </ul> |  |

## HINWEIS

2.

/ergewissern Sie sich vor der Einstellung der Parameter, dass die AC- und die DC-Seite des Wechselrichters eingeschaltet sind.

Installieren Sie die FusionSolar-App (2.5.0 oder höher) und führen Sie den Installation Assistent aus. Einzelheiten finder Sie in der entsprechenden FusionSolar App Quick Guide. Wurde der Vorgang bereits ausgeführt, können Sie dies ignorieren.

- Methode 1: Suchen Sie in Google Play nach FusionSolar und installieren Sie die App
- Methode 2: Scannen Sie den QR-Code, um die App herunterzuladen und zu installieren.

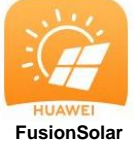

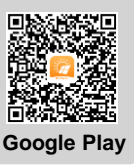

| Aldian                                   | LED-Anzeige |                                                                         | A           | Beechreihung                                                                                                    |
|------------------------------------------|-------------|-------------------------------------------------------------------------|-------------|----------------------------------------------------------------------------------------------------|
| Aktion                                   | Farbe       | Status                                                                  | Anmerkungen | Beschreibung                                                                                                    |
|                                          | Grün        | Blinkt in langen<br>Abständen (0,5 s<br>lang ein und 0,5 s<br>lang aus) | Normal      | Verbindung zum Router wird<br>hergestellt                                                                                                    |
| Verbindungseinstellunge<br>n des Routers | Rot         | Blinkt in kurzen<br>Abständen (0,2 s<br>lang ein und 0,2 s<br>lang aus) | Anormal     | Fehler beim Verbinden mit<br>dem Router. Prüfen Sie,<br>ob die Parameter für die<br>Verbindung des Dongle<br>mit dem Router<br>ordnungsgemäß eingestellt<br>sind. Wenn dies nicht der<br>Fall ist, stellen Sie die<br>Parameter korrekt ein.                                    |
|                                          | Grün        | Leuchtet dauerhaft                                                      | Normal      | Verbindung zum<br>Verwaltungssystem<br>erfolgreich hergestellt.                                                                                                    |
| Einstellungen des<br>Verwaltungssystems  | Rot         | Blinkt in langen<br>Abständen (1 s<br>lang ein und 1 s<br>lang aus)     | Anormal     | Verbindung zum<br>Verwaltungssystem ist<br>fehlgeschlagen. Überprüfen<br>Sie, ob die Parameter für die<br>Verbindung von<br>Wechselrichtern mit dem<br>Managementsystem richtig<br>eingestellt sind. Wenn dies<br>nicht der Fall ist, stellen Sie<br>die Parameter korrekt ein. |
|                                          | Grün        | Blinkt in kurzen<br>Abständen (0,2 s<br>lang ein und 0,2 s<br>lang aus) | Normal      | Der Wechselrichter<br>kommuniziert über den<br>Dongle mit dem<br>Verwaltungssystem.                                                                                                    |

#### **ANMERKUNG**

In Regionen (wie z.B. Großbritannien), wo die FusionSolar-App nicht verfügbar ist, oder bei einem Verwaltungssystem von Drittanbieter, kann nur die SUN2000-App zur Inbetriebnahme verwendet werden. In diesem verfüg Dokument wird die FusionSolar-App als Beispiel verwendet, um die Methode zur Inbetriebnahme zu beschreiben. Führen Sie für die SUN2000-App Vorgänge nach Bedarf aus. Um die SUN2000-App zu erhalten, scannen Sie den OR-Code oder suchen Sie nach "SUN2000" in Huawei AppGallery, laden Sie das neueste Installationspaket herunter, und installieren Sie die SUN2000-App gemäß den Anweisungen. Die Version von SUN2000-App sollte 3.2.00.002 (Android)

oder neuer sein.

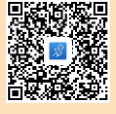

## Leistungsparameter

| Modell auf dem Typenschild                         | SDongleA-05                                                |  |  |  |
|----------------------------------------------------|------------------------------------------------------------|--|--|--|
| Maximale Anzahl von Geräten                        | 10 (Wechselrichter sind über RS485 miteinander verbunden.) |  |  |  |
| Netzwerkport                                       | 10/100M Ethernet-Port                                      |  |  |  |
| Verschlüsselungsmodus                              | Nicht verschlüsselt, WPA, WPA2, WPA/WPA2                   |  |  |  |
| Installationsmodus                                 | Plug-and-Play (gilt nur für Wechselrichter)                |  |  |  |
| Anzeige                                            | LED                                                        |  |  |  |
| Maße (H x B x T)                                   | 146 mm x 48 mm x 33 mm                                     |  |  |  |
| Nettogewicht                                       | 90 g                                                       |  |  |  |
| Schutzart                                          | IP65                                                       |  |  |  |
| Typischer Stromverbrauch                           | 2,5 W                                                      |  |  |  |
| Standard und Frequenzband                          | 802.11b, 802.11g, 802.11n<br>2,412 GHz bis 2,484 GHz       |  |  |  |
| Betriebstemperatur                                 | –30 °C bis +65 °C                                          |  |  |  |
| Relative Luftfeuchtigkeit<br>(nicht kondensierend) | 5–95 % RF                                                  |  |  |  |
| Lagertemperatur                                    | -40 °C bis +70 °C                                          |  |  |  |
| Größte Höhe                                        | 4 000 m                                                    |  |  |  |